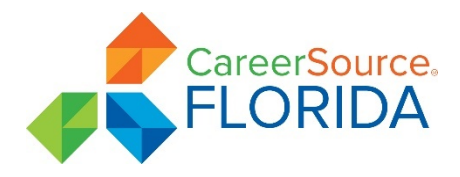

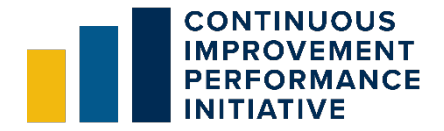

# Continuous Improvement Performance Initiative Website Guide

Welcome to the Continuous Improvement Performance Initiative website. To access local workforce development board performance data on the website, visitors will need to register and create a user profile. This guide provides details on how to <u>register</u>, <u>log in</u> to the site for data access, <u>reset your password</u> (if you forgot the password) and <u>change your password</u> (if you're already logged in).

#### Register

To register on the Continuous Improvement Performance Initiative website:

1 Visit the site at: <u>https://performance.careersourceflorida.com/CIP</u>

Click on Login on the right-hand side of the navigation menu at the top of the website and select Register from the dropdown.

A

performance.careersourceflorida.com/CIP

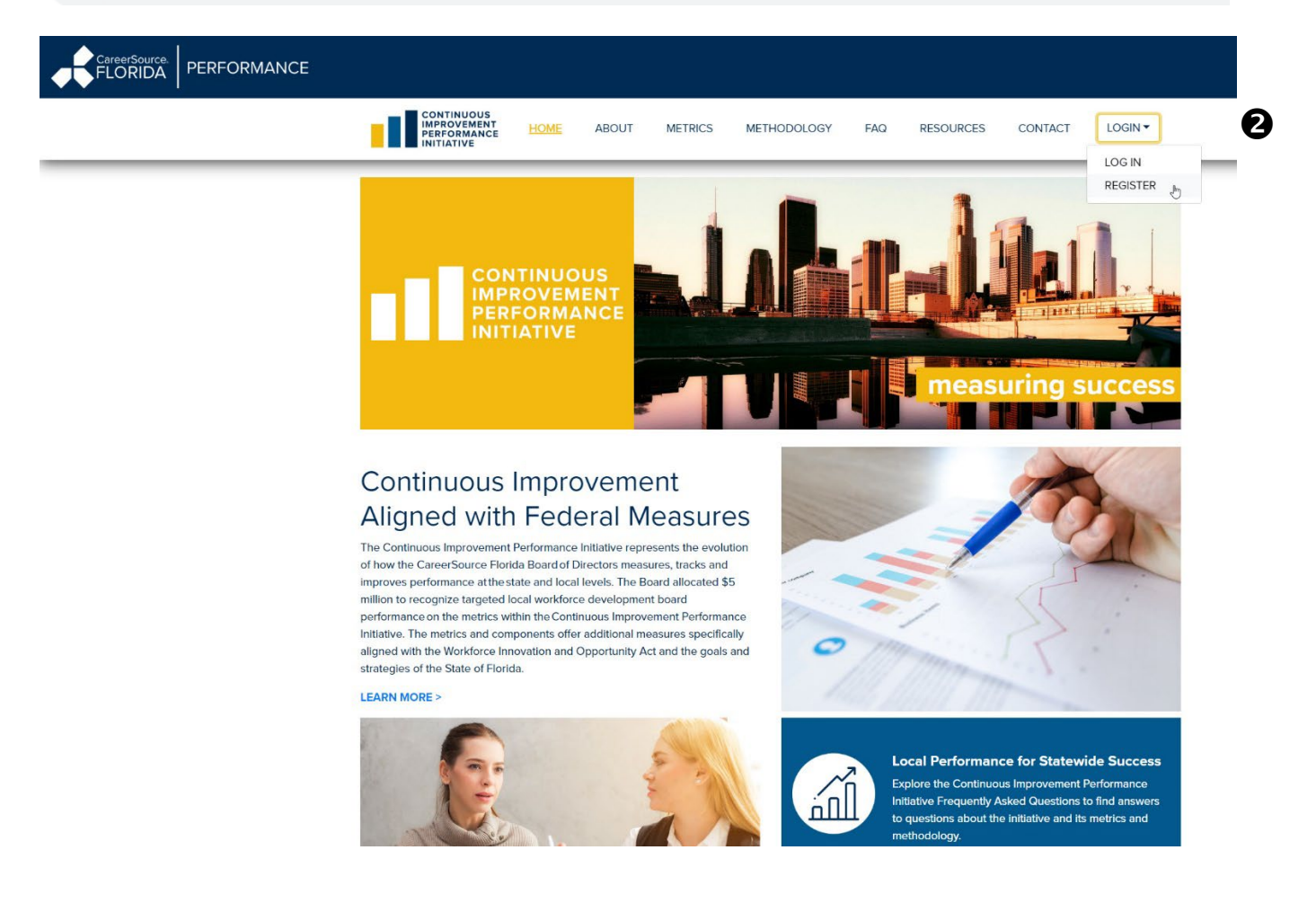

B Enter your email address and create a password on the registration form.

Note: Passwords must contain at least one uppercase character, one lowercase character, one numeric character, one special character and must be six or more characters in length.

4 Confirm your password and submit your form by clicking the Register button.

#### Register

| Email Address    | E |
|------------------|---|
| Password         |   |
| Confirm Password |   |
|                  | 4 |
| Register         |   |

**5** Once the form is successfully submitted, a confirmation message will appear within your browser.

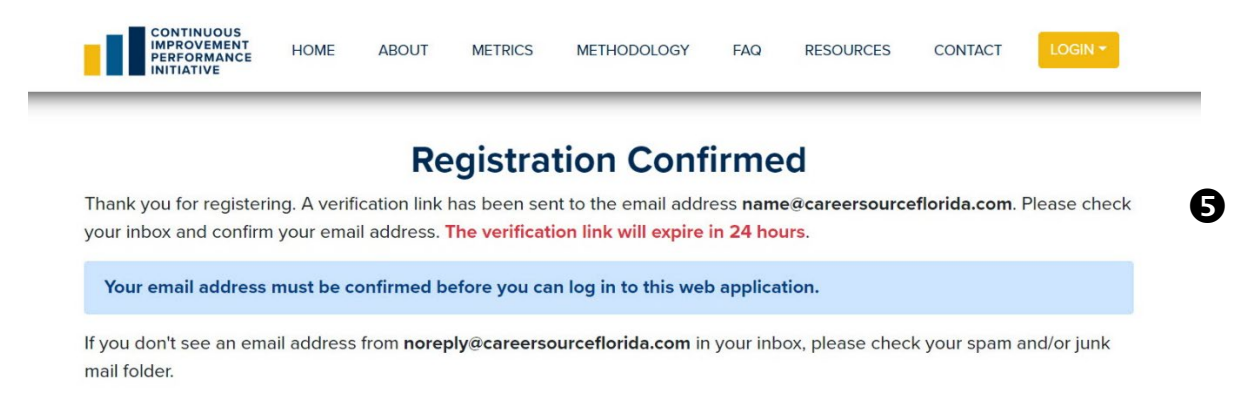

Check your inbox for an email confirmation from the Continuous Improvement Performance Initiative. Click on the link within the email to confirm your email address. The link will expire in 24 hours.

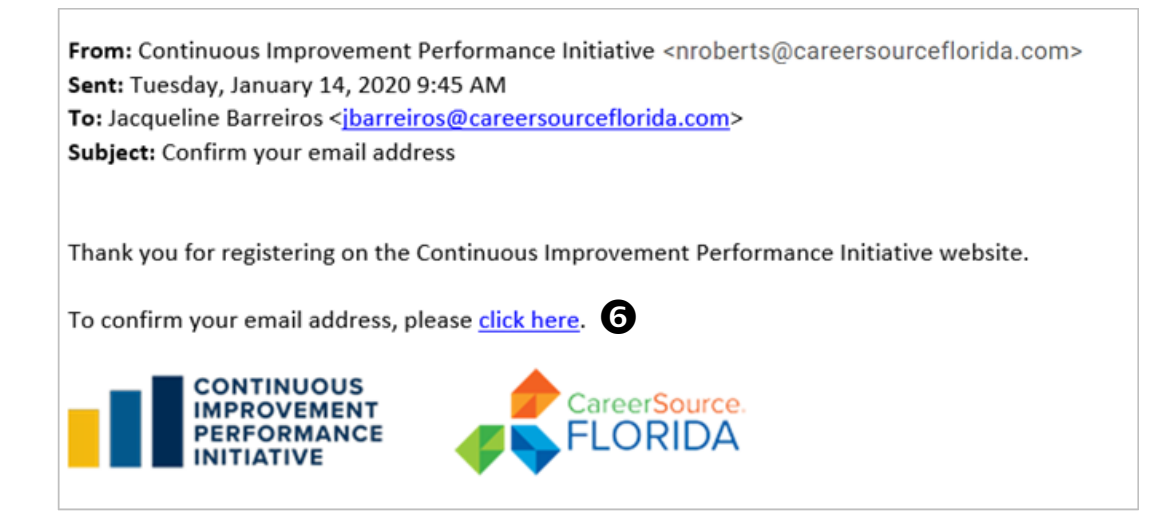

You are now registered and ready to log in to the Continuous Improvement Performance Website!

### Log In

To log in and access performance data on the website:

Uvisit the site at: <a href="https://performance.careersourceflorida.com/CIP">https://performance.careersourceflorida.com/CIP</a>

Click on Login on the right-hand side of the navigation menu at the top of the website and select Log In from the dropdown.

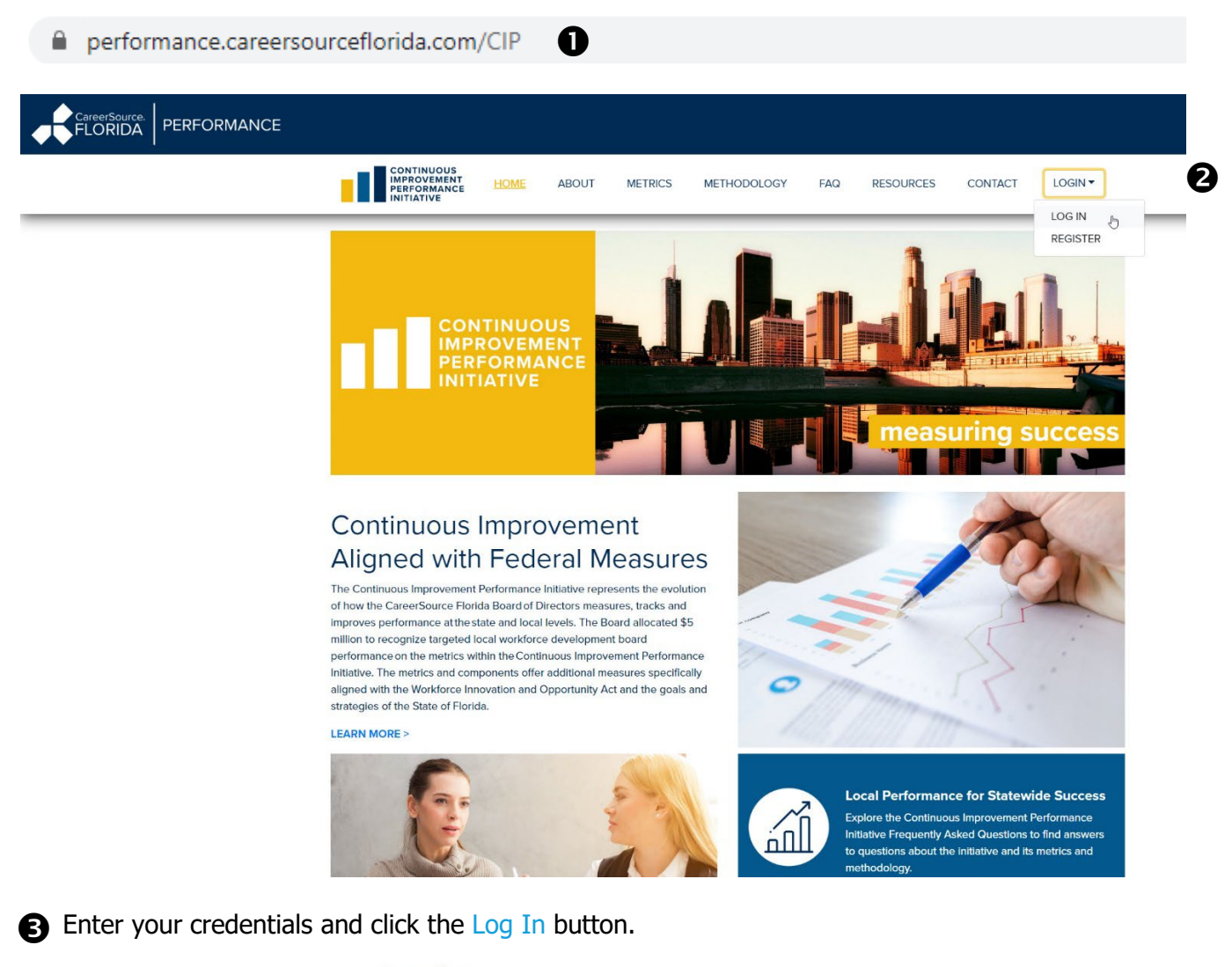

#### Login

| Email Address    |        |  |
|------------------|--------|--|
| Password         |        |  |
|                  | Log In |  |
| orgot your pass  | word?  |  |
| orgot your pussi |        |  |
| New User?        |        |  |

Note: If you have forgotten your password, click the forgot your password link and <u>click here</u> for the steps on how to reset your password. If you are a new user, click the register as a new user button.

• Once logged in, a Select Board dropdown will appear on the website's navigation menu.

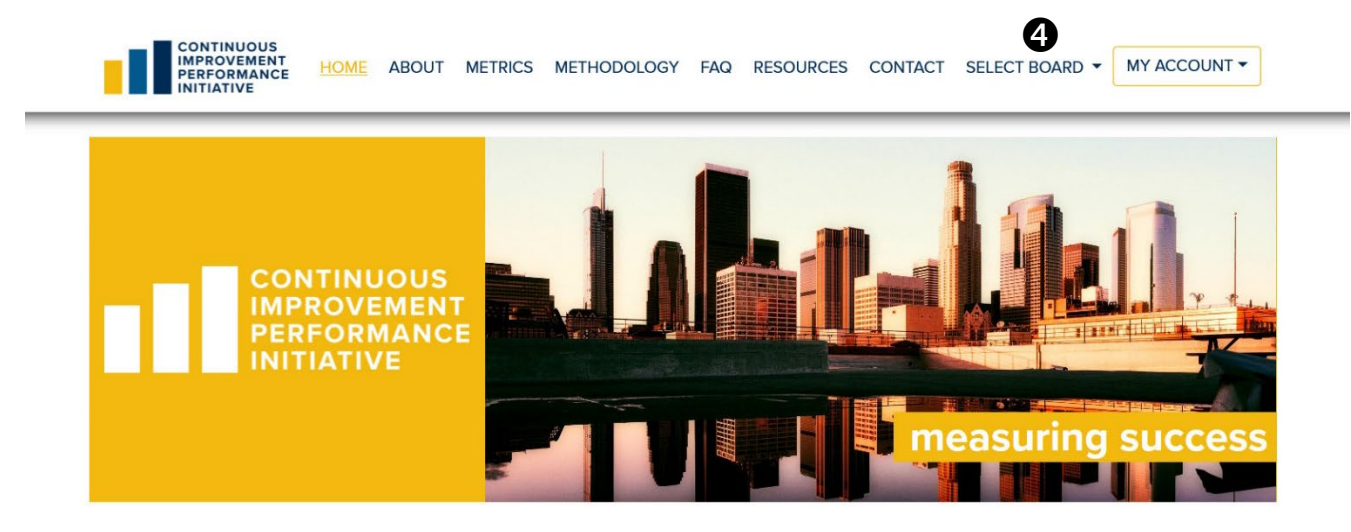

**5** Click on the local workforce development board whose performance data you want to view.

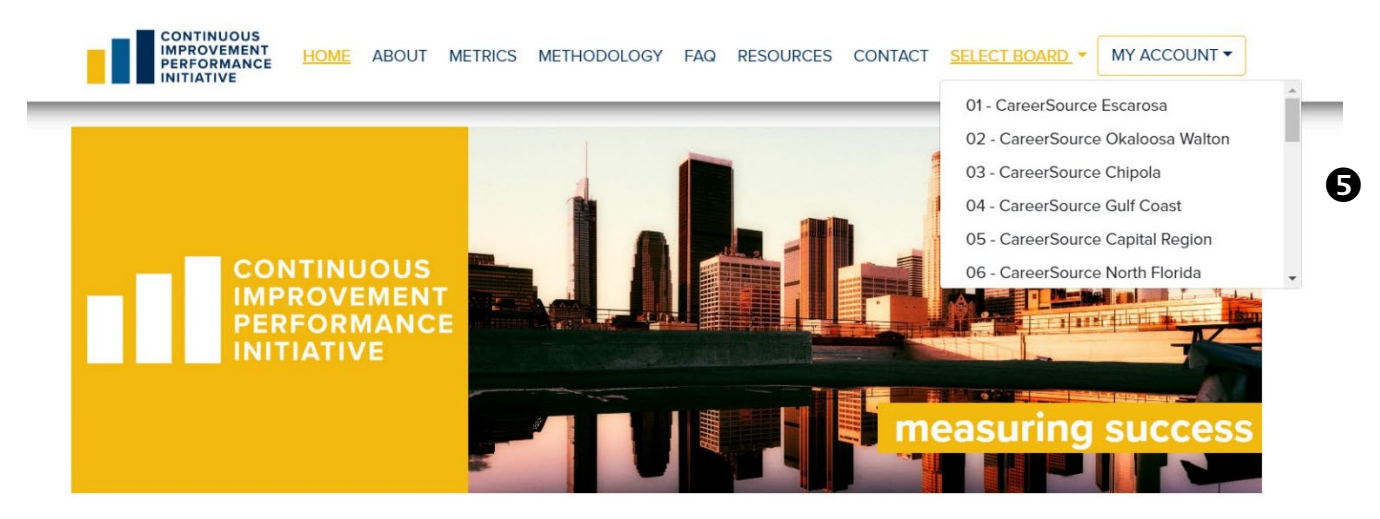

#### **Reset Password**

From the Login page, click on Forgot your password?

### Login

| Emanyiaa  | ress         |  |
|-----------|--------------|--|
| Password  |              |  |
|           | Log In       |  |
| Forgot yo | ur password? |  |
|           | ?            |  |
| vew User  |              |  |

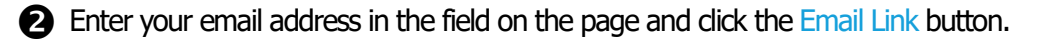

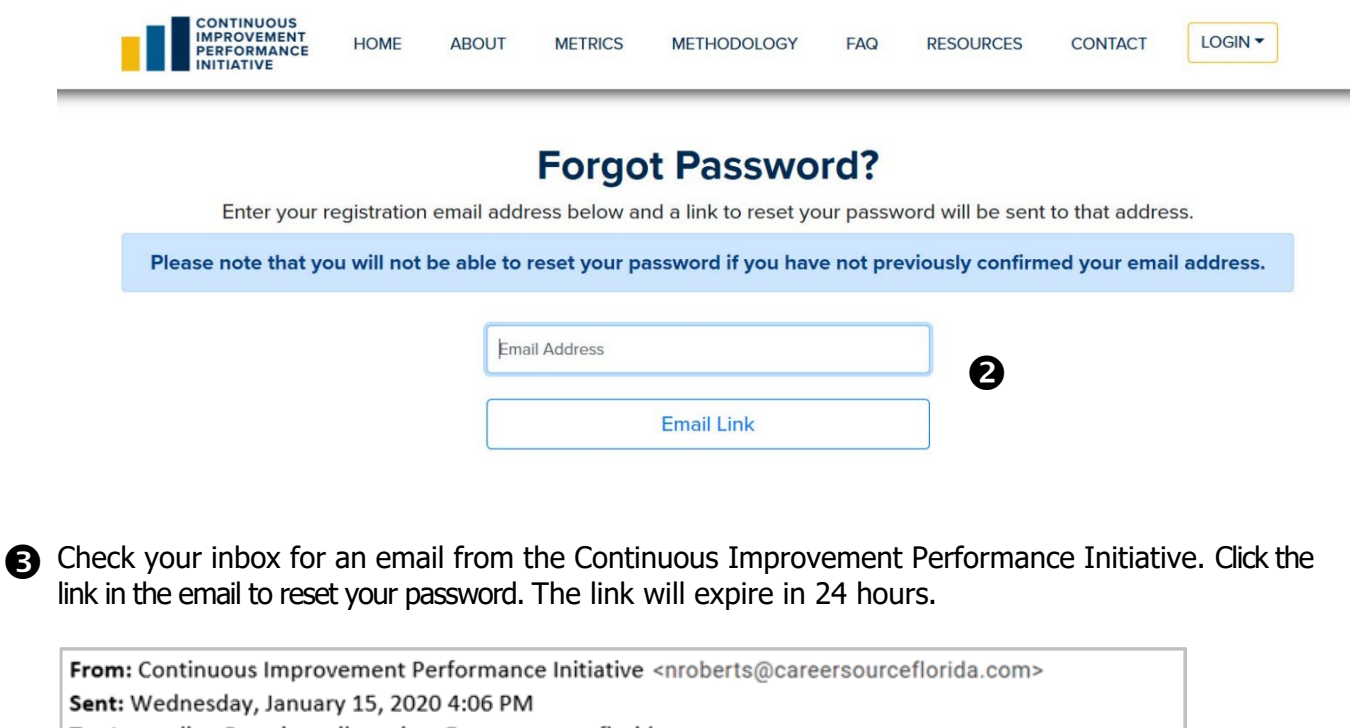

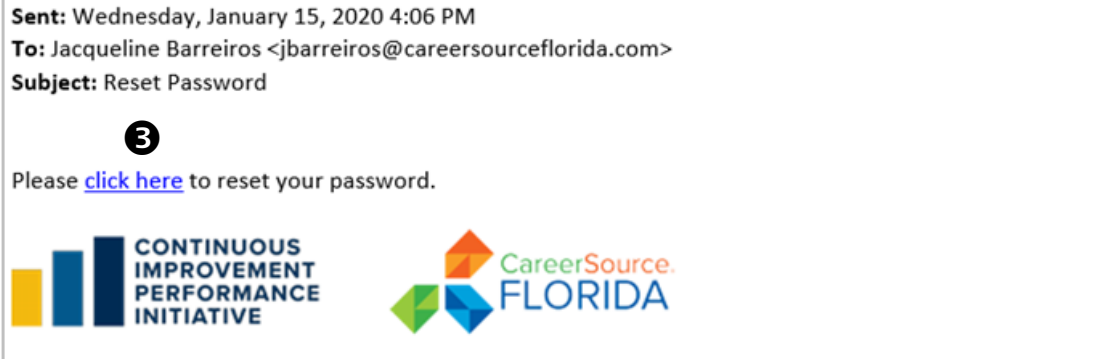

On the Reset Password page, enter your email address and new password.

G Confirm your new password and click the Reset button.

### **Reset Password**

Enter your email address and new password.

| Email Address        | • |
|----------------------|---|
| New Password         | 9 |
| Confirm New Password | ß |
| Reset                | Ð |

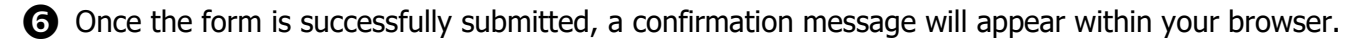

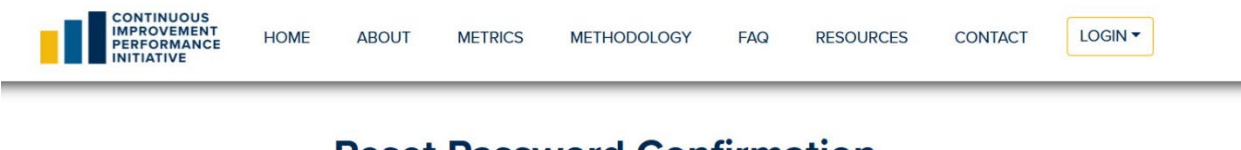

**Reset Password Confirmation** Your password has been reset. Please click here to log in.

### Change Password

To change your password after logging in to the website:

• After logging in to your account, click on My Account and select Manage from the dropdown.

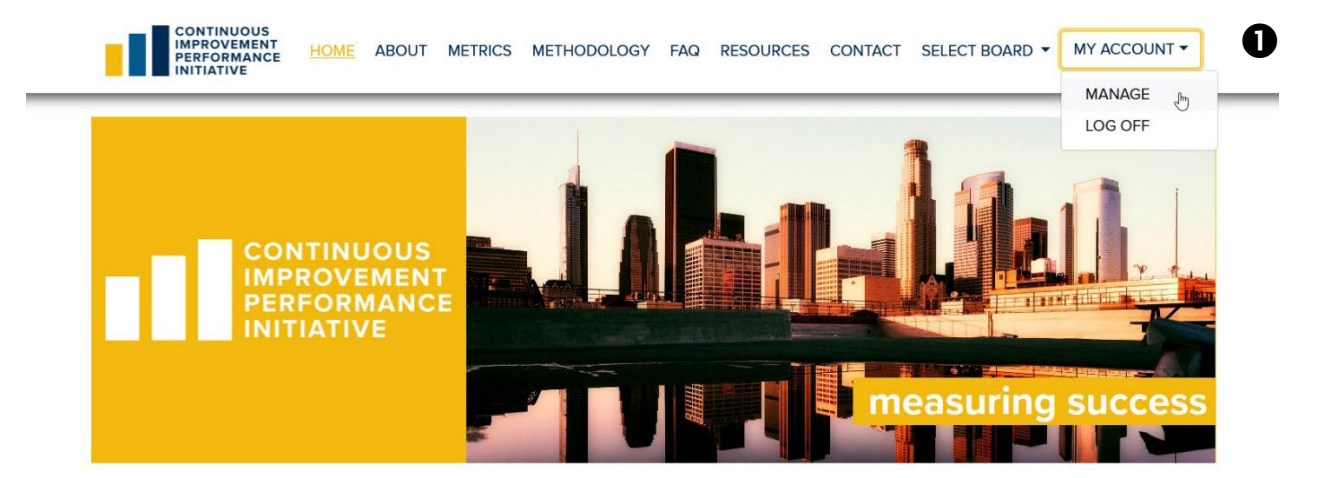

2 On the Manage Account page, click on the Change your password link.

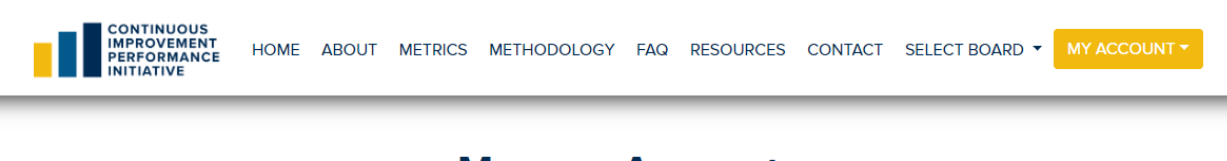

## Manage Account

Change account settings for jbarreiros@careersourceflorida.com

Password: [Change your password]

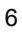

3 On the Change Password page, enter the old password and the new password.

4 Confirm the new password and click the Change Password button.

CONTINUOUS IMPROVEMENT PERFORMANCE INITIATIVE HOME ABOUT METRICS METHODOLOGY FAQ RESOURCES CONTACT SELECT BOARD - MY ACCOUNT **Change Password** Old Password B New Password Confirm New Password 4 **Change Password S** Once the form is successfully submitted, a confirmation message will appear within your browser. CONTINUOUS IMPROVEMENT PERFORMANCE INITIATIVE HOME ABOUT METRICS METHODOLOGY FAQ RESOURCES CONTACT SELECT BOARD - MY ACCOUNT -Manage Account Change account settings for jbarreiros@careersourceflorida.com

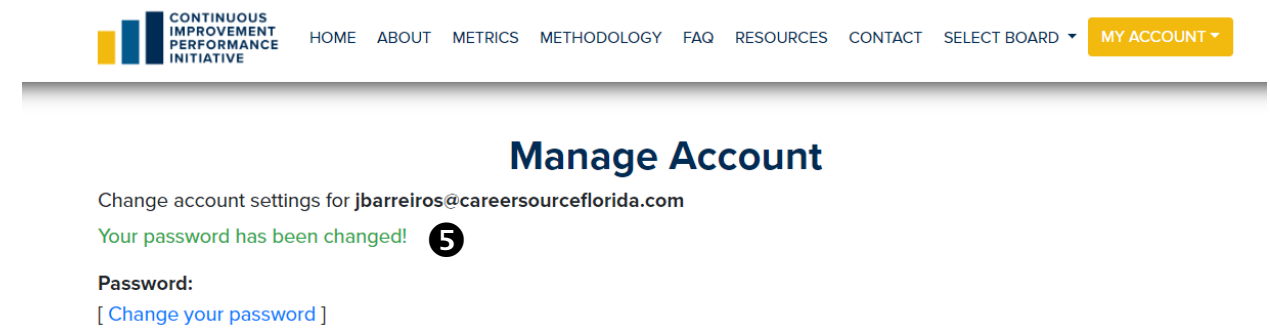